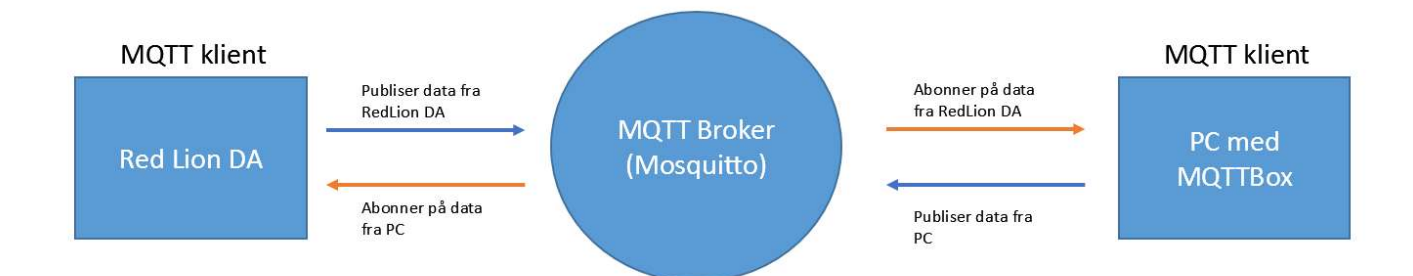

# Konfigurering av MQTT i Red Lion DA-serien

Petter Kvalberg | 09.11.2020

## MQTT - Message Queuing Telemetry Transport

Den økte bruken av IoT-utstyr har medført at den relativt gamle (1999) MQTT-protokollen har blitt veldig populær. Det er en lett protokoll som har beskjedne krav til båndbredde.

Prinsippet med protokollen er at ulike MQTT-klienter kan publisere data. Dataene sendes til en MQTT-broker (megler). Andre MQTT-klienter kan i sin tur abonnere på disse dataene. En MQTT-klient som sender data vet ikke hvilke klienter som ønsker å abonnere på dataene.

En klient kan både publiserer data og abonnere på data fra andre klienter.

#### Testoppsett

Et fint oppsett for å teste MQTT er å benytte to relativt enkle programmer/tjenester man kan laste ned fra nettet.

- Eclipse Mosquitto MQTT Broker
- MQTTBox klientverktøy

## Red Lion DA-serien protokollomformere

Red Lions DA-serie protokollomformere og IoT-gatewayer har et enkelt og brukervennlig oppsett for utveksling av data via MQTT. Vi skal se hvordan vi konfigurerer dette i Crimson3.1 (DA10 og DA30) og Crimson 3.2 (DA50 og DA70).

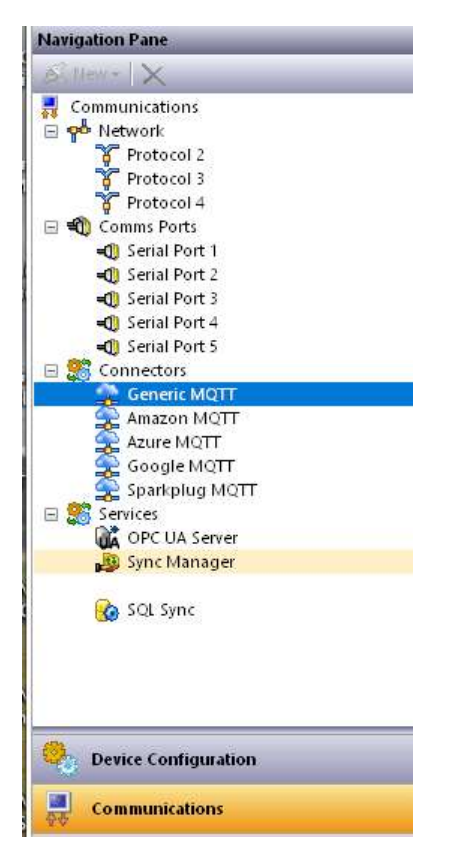

### Konfigurering av datatagger

Vi konfigurerer noen datatagger for testen. De kan være interne tagger, eller tagger som mappes mot f.eks. data fra en PLS.

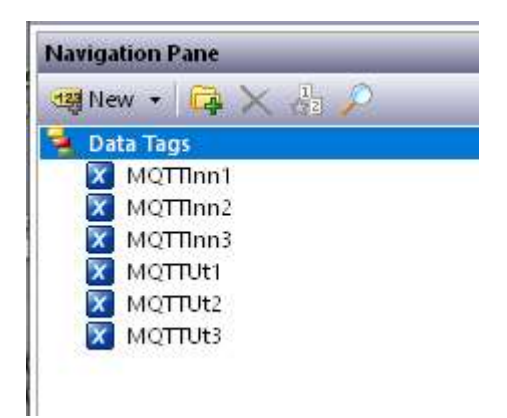

#### **MQTT** oppsett

I Crimson 3.X er det en del konnektorer for oppsett mot kjente løsninger som Amazon, Azure etc.

I vår test benytter vi Generic MQTT, uten autentisering.

Grunnkonfigurasjonen består i å:

- Aktivere tjenesten (Enable Agent)
- Oppgi IP adressen til MQTT Serveren (brokeren)
- Definere hvilket emne (Topic) vi vil publisere, og hvilket vi ev. vil abonnere på

| S Hew- X                                                                                          | Service Network Device Data Tag Set 1 Tag Set 2 Tag Set 3 Tag Set 4 |
|---------------------------------------------------------------------------------------------------|---------------------------------------------------------------------|
| Communications<br>Metwork<br>Protocol 2                                                           | Control<br>Enable Agent: Yes ~                                      |
| <ul> <li>Protocol s</li> <li>Protocol 4</li> <li>         = ■         Comms Ports     </li> </ul> | Tag Set Count: 4 Edit                                               |
| =0) Serial Port 1<br>=0) Serial Port 2                                                            | Operation                                                           |
| =0 Serial Port 3                                                                                  | Update Mode: Send All Data 🗸 🗸                                      |
| =0 Serial Port 4<br>=0 Serial Port 5                                                              | Reconnection: Send All Data 🗸                                       |
| Connectors  Connectors                                                                            | Data Buffering: Disabled 🗸                                          |
| Amazon MQTT                                                                                       | Storage Device: Default 🗸                                           |
| Google MQTT                                                                                       | MQTT Server                                                         |
| Services                                                                                          | Host Name 1: 192.168.222.100                                        |
| OPC UA Server                                                                                     | Host Name 2: Not Used                                               |
| 🚔 Mail Manager<br>🚱 SOL Sync                                                                      | Client ID: device-01                                                |
|                                                                                                   | Data Topics                                                         |
|                                                                                                   | Publication Topic: DA70                                             |
|                                                                                                   | Subscription Topic: PC                                              |

Port 1883 er standardporten for Mosquitto MQTT Broker.

| Service | Network      | Device Data | Tag Set 1  | Tag Set 2 | Tag Set 3 | Tag Set 4 |
|---------|--------------|-------------|------------|-----------|-----------|-----------|
| Connect | tion —       |             |            |           |           |           |
| Tran    | isport Proto | ocol: TCP   | ~          | •         |           |           |
| Con     | nect via Po  | rt: 1883    | ▲<br>▼     |           |           |           |
| Pub     | lication Qo  | S: 0 - Fire | and Forget |           | ~         |           |
|         |              |             |            |           |           |           |

## Tag Set

Vi kan konfigurere opptil 30 sett med datatagger vi ønsker å utveksle.

Til hvert Tag Set trekker vi inn de taggene vi ønsker fra listen over tilgjengelige Data Tags.

Update Rate setts til ønsket oppdateringstid.

Hvis man ønsker å abonnere på data som skal kunne skrive til taggene i DA-enheten, må

Tag Writes settes til «Enabled».

| ommunications - Ser | ices - Generic MQTT     |                     |           |      |
|---------------------|-------------------------|---------------------|-----------|------|
| Service Network D   | evice Data Tag Set 1    | Tag Set 2 Tag Set 3 | Tag Set 4 |      |
| Control             |                         |                     |           |      |
| Transfer Mode:      | Periodic                | ~                   |           |      |
| Data Buffering:     | Disabled 🗸 🗸            |                     | _         |      |
| Update Rate:        | 10.0 🜲 secs             |                     |           |      |
| Force Update:       | 0 🔶 secs                |                     |           |      |
| Request:            | ➡ General Alwa          | ys                  |           | Edit |
| Acknowledge:        | 💌 General               |                     | _         | Edit |
| Tag Writes:         | Enabled 🗸               |                     |           |      |
|                     |                         |                     |           |      |
| Layout              |                         |                     |           |      |
| Tag Naming:         | Use Name                | ~                   |           |      |
| Label Set:          | No 🗸                    |                     |           |      |
| Tag Structure:      | Simple Tag List         | ~                   |           |      |
| Array Layout:       | Create Elements in Li   | st 🗸                |           |      |
| Send Properties:    | No 🗸                    |                     |           |      |
| Export              |                         |                     |           |      |
| Export MOTT Tag     | s for Status Enterprise |                     |           |      |
|                     |                         |                     |           |      |
| Contents            |                         |                     |           |      |
| Tags                |                         |                     |           |      |
| MQTIInr             | 2                       |                     |           |      |
| MOTTIN              | 3                       |                     |           |      |
| MQTTUE              |                         |                     |           |      |
| MQTTUL              |                         |                     |           |      |
| 🔀 MQTTUt.           |                         |                     |           |      |

## Testing

For DA30, DA50 og DA70 kan vi sette opp en enkel «Display Page» som blir tilgjengelig via webserveren. MQTTInnX er satt opp til å lese, mens MQTTUtX er satt opp til å lese og skrive.

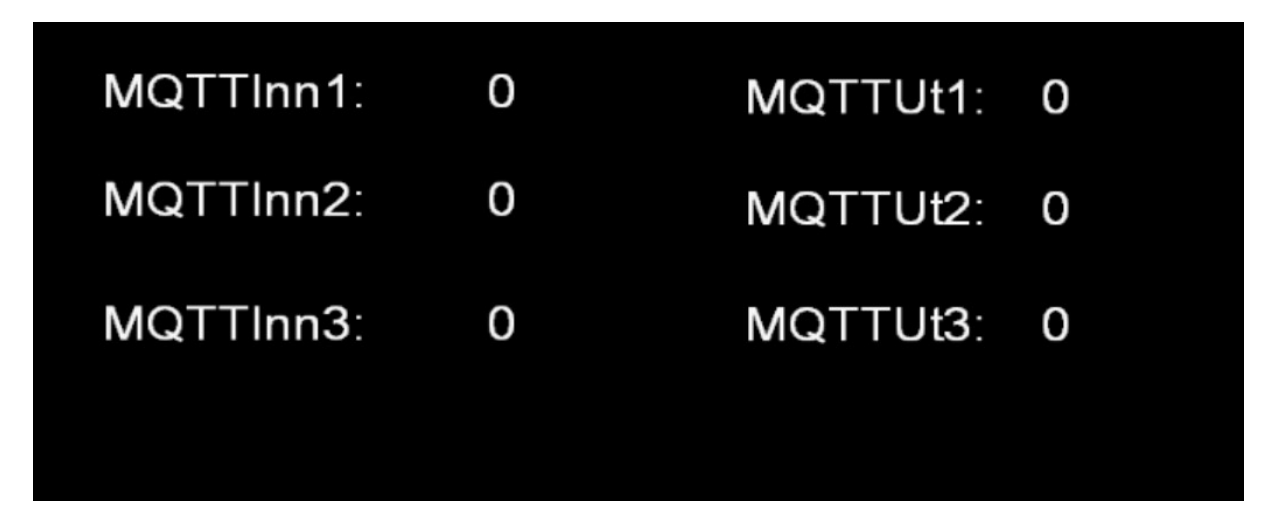

Alternativt, spesielt for DA10 kan vi sjekke data vi abonnerer på ved å legge dem til «Watch List»

| · ·               |                         | X Data Tags - MQTTinn | 2                           |             |
|-------------------|-------------------------|-----------------------|-----------------------------|-------------|
| 1                 | $\times$ $\mathbb{A}_2$ | Data Format (         | Colors Alarms Triggers Plot | Security    |
| i Tags<br>MOTTInn | 1                       | Data Source           |                             |             |
| MQ                | New                     | Source:               | 💌 Internal                  |             |
|                   | Sync Panes              | Extent:               | ▼ One Item                  |             |
|                   | Cut                     | Maninulation          | None                        | ×.          |
|                   | Сору                    | Treat As              | Cignad Integer              |             |
| ×                 | Delete                  | near As.              | signed integer              |             |
|                   | Smart Duplicate         | Access:               | Read and Write              | Y           |
|                   | Copy From               |                       |                             |             |
| P                 | Find Usage              | iew Online            |                             |             |
|                   | Add to Watch List       |                       | Value                       | Value (Hex) |
| T                 | Rename                  |                       | 12                          | 0x0000000C  |
|                   | Private Access          |                       | 1000                        |             |

#### **MQTTBox**

MQTTBox er et flott verktøy for å publisere data, og for å sjekke data man abonnerer på.

Det første man gjør er å konfigurere en MQTT klient:

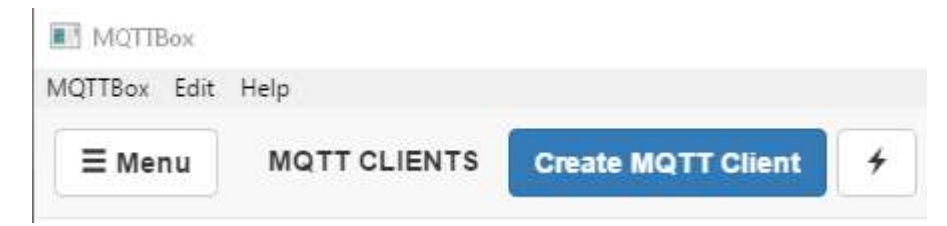

Man gir konfigurasjonen et valgfritt navn, og setter opp adressen til Host (brokeren), med riktig port.

Mosquitto MQTT brokeren starter automatisk som en tjeneste på PC-en.

Til slutt må riktig protokoll velges. I vårt tilfelle velges «mqtt/tcp»

| MQTT Client Name                | MQTT Client Id                       |   |
|---------------------------------|--------------------------------------|---|
| DA70                            | 5b3f2897-2d0c-4282-9cbf-00972d6637c2 | S |
| Protocol                        | Host                                 |   |
| mqtt / tcp                      | ▼ 192.168.222.100:1883               |   |
| Username                        | Password                             |   |
| Username                        | Password                             |   |
| Reconnect Period (milliseconds) | Connect Timeout (milliseconds)       |   |
| 1000                            | 30000                                |   |
| Will - Topic                    | Will - QoS                           |   |
| Will - Topic                    | 0 - Almost Once                      |   |

De øvrige innstillingene kan stå som de er.

Den nye klienten viser «Connected» hvis alt er riktig konfigurert.

| ∃ Menu | MQTT CLIENTS | Create MQTT Client | 4 |
|--------|--------------|--------------------|---|
|        |              |                    |   |
|        | DA           | 470                |   |
|        | mqtt 192.168 | .222.100:1883      |   |
|        | 0            | a net net          |   |

## Sett opp en abonnent (Subscriber)

#### Trykk på «Add Subscriber»

Oppgi hvilken «Topic» det skal abonneres på. I vårt tilfelle DA70.

#### I Crimson definerte vi DA70 som «Publication Topic»

| Publication Topic:  | DA70 |   |
|---------------------|------|---|
| Subscription Topic: | PC   |   |
| Use Dollar Sign:    | No   | ~ |

#### MQTTBox

| opic to subscribe |  | × |
|-------------------|--|---|
| DA70              |  |   |
| oS                |  |   |
| 0 - Almost Once   |  | • |

Vi kan nå trykke på «Subscribe». Vi ser at våre 6 tagger blir oppdatert hvert 10s.

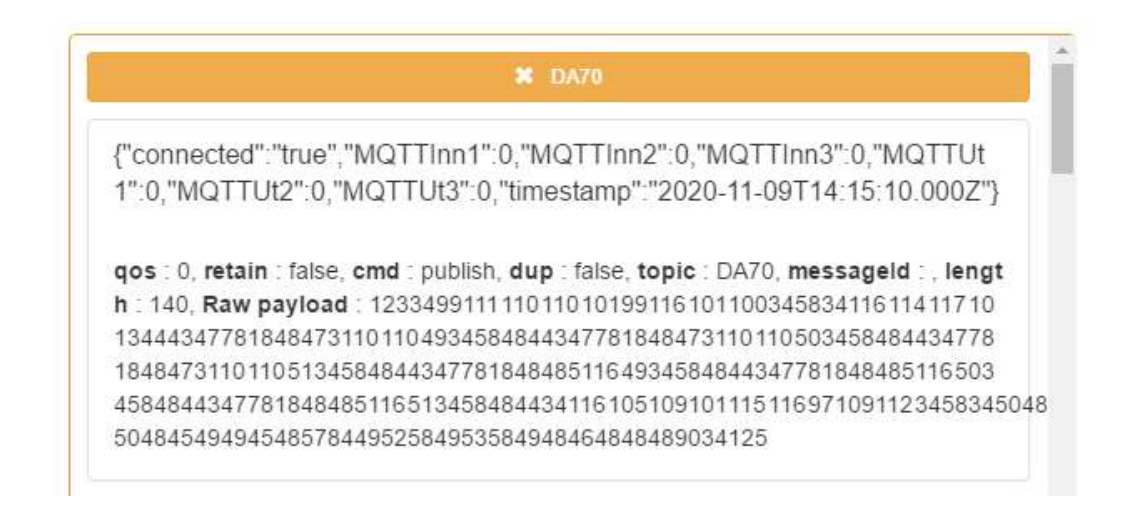

Fra hjemmesiden til webserveren i DA30, DA50 eller DA70 kan vi nå trykke på **Remote View**:

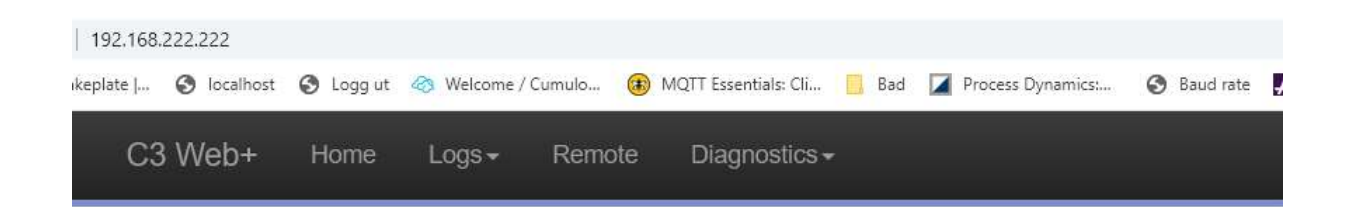

## Welcome to the Enhanced Web Server!

| Option             | Description                                          |
|--------------------|------------------------------------------------------|
| View Logs          | Download files from the data logger.                 |
| Remote View        | Display an interactive view of the device's display. |
| System Diagnostics | Access diagnostic information about this device.     |

| -P Enhanced Web Server × +           |                                   |                                       |         | - 🗆 ×           |
|--------------------------------------|-----------------------------------|---------------------------------------|---------|-----------------|
| ← → C ▲ Ikke sikker   192.168.222    | 2.222/rvzoom.htm?session=null&inf | o=/assets/json/g-1280-800-full Q      | ☆ 0 № 0 | 🚔 🗯 🕑 🗄         |
| 👯 Apper 🛃   📕 Pris på benkeplate   🔇 | ) localhost 🚷 Logg ut 🚕 Welcon    | ne / Cumulo (ii) MQTT Essentials: Cli | Bad »   | Andre bokmerker |
|                                      |                                   |                                       |         |                 |
|                                      |                                   |                                       |         |                 |
|                                      |                                   |                                       |         |                 |
|                                      |                                   |                                       |         |                 |
|                                      |                                   |                                       |         |                 |
| MQTT                                 | inn1: 0                           | MQTTUt1: 0                            |         |                 |
| MQTT                                 | lnn2: 0                           |                                       |         |                 |
|                                      |                                   |                                       |         |                 |
| MQTT                                 | Inn3: 0                           | MQTTUt3: 0                            |         |                 |
|                                      |                                   |                                       |         |                 |
|                                      |                                   |                                       |         |                 |
|                                      |                                   |                                       |         |                 |
|                                      |                                   |                                       |         |                 |
|                                      |                                   | *                                     |         |                 |
|                                      |                                   |                                       |         |                 |

Vi endrer verdiene på MQTTUt taggene:

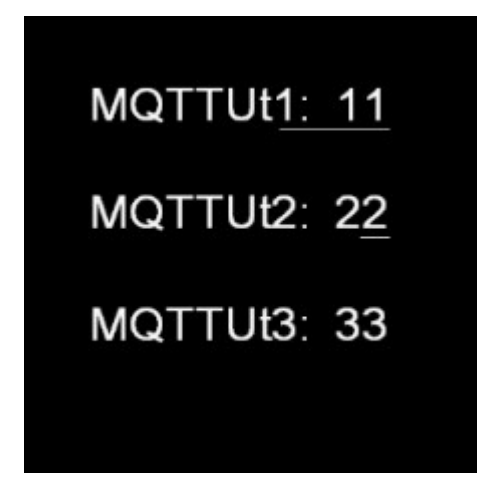

I MQTTBox blir de nye verdiene vist:

|         | × DA70                                                  |             |
|---------|---------------------------------------------------------|-------------|
| {"conne | ected":"true", "MQTTInn1":0, "MQTTInn2":0, "MQTTInn3":0 | 0,"MQTTUt   |
| 1":11," | MQTTUt2":22,"MQTTUt3":33,"timestamp":"2020-11-09T       | 14:21:40.00 |
| 0Z"}    |                                                         |             |

## Sett opp en publisher

#### Trykk på «Add publisher»

| ∃ Menu | + | . Connected | Add publisher |
|--------|---|-------------|---------------|
|--------|---|-------------|---------------|

Vi må nå oppgi hvilket «Topic» vi ønsker å publisere. Den må samstemme med det vi ønsker å abonnere på i DA-enheten.

| ata ropics          |      |   |
|---------------------|------|---|
| Publication Topic:  | DA70 |   |
| Subscription Topic: | PC   |   |
| Use Dollar Sign:    | No   | ~ |

| 70 - mqtt://192.168.222.100:1883 |                 |   |
|----------------------------------|-----------------|---|
| ſopic to publish                 |                 |   |
| PC                               |                 |   |
| 20 S                             |                 |   |
| 0 - Almost Once                  |                 | ¥ |
| Retain 🗐                         |                 |   |
| Payload Type                     |                 |   |
| Strings / JSON / XML / Characte  | rs              | * |
| e.g: {'hello':'world'}           |                 |   |
| Payload                          |                 |   |
| {"MQTTInn1":44,"MQTTInn2":55     | ,"MQTTInn3":65} |   |
|                                  |                 |   |
|                                  |                 |   |
|                                  |                 |   |
| Publish                          |                 |   |
| {"MQTTInn1":44,"MQTTInn2":55,"   | MQTTInn3":65}   |   |
| topic:PC, qos:0, retain:false    |                 |   |

Selve datainnholdet i meldingen vi ønsker å publisere kalles **payload**.

Payload har formatet: {"MQTTInn1":44,"MQTTInn2":55,"MQTTInn3":65}

"MQTTInnX" er datatagger i DA enheten.

Ved å trykke på **Publish** overføres meldingen til brokeren, som i sin tur formidler den videre til abonnentene.

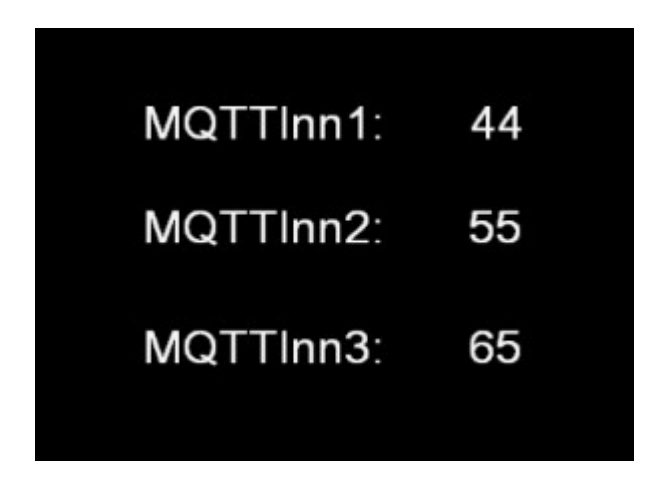

Som en ekstra test kan vi opprette en ny klient i MQTTBox som abonnerer på topicen PC.

Det kan være nyttig for å sjekke hvorfor meldingen ev. ikke når fram til DA enheten

| QTTBox Edit Help                                                                                                    |                                                                                                    |
|----------------------------------------------------------------------------------------------------|----------------------------------------------------------------------------------------------------|
| ■ Menu     ←     Image: Connected     Image: Original Add publisher     Image: Original Add subscriber     Image: Original Add subscriber |                                                                                                    |
| DA70 - mqtt://192.168.222.100:1883                                                                                                    |                                                                                                    |
| Topic to publish                                                                                                    | × PC                                                                                                    |
| PC                                                                                                    |                                                                                                    |
| QoS                                                                                                    | {"MQTHnn1":44,"MQTHnn2":55,"MQTHnn3":65}                                                                                                    |
| 0 - Almost Once                                                                                                    | qos : 0, retain : false, cmd : publish, dup : false, topic : PC, messageld : , length : 4<br>7, Raw payload : 123347781848473110110493458525244347781848473110110503 |
| Retain                                                                                                    | 4585353443477818484731101105134585453125                                                                                                    |
| Payload Type                                                                                                    |                                                                                                    |
| Strings / JSON / XML / Characters                                                                                                    |                                                                                                    |
| e.g: {'hello':'world'}                                                                                                    |                                                                                                    |
| Payload                                                                                                    |                                                                                                    |
| {"MQTTInn1":44, "MQTTInn2":55, "MQTTInn3":65}                                                                                             |                                                                                                    |
|                                                                                                    |                                                                                                    |
|                                                                                                    |                                                                                                    |
| Publish                                                                                                    |                                                                                                    |
| {"MQTTInn1":44, "MQTTInn2":55, "MQTTInn3":65}                                                                                             |                                                                                                    |
| topic:PC, qos:0, retain:false                                                                                                    |                                                                                                    |
| {"MQTTInn1":44,"MQTTInn2":55,"MQTTInn3":65}                                                                                               |                                                                                                    |